## タブレットで がっこうと つながろう

じゅんばんに そうさすると がっこうのきょうしつと つながることが できます。 2かいめからは、1のつぎは 3をみましょう。

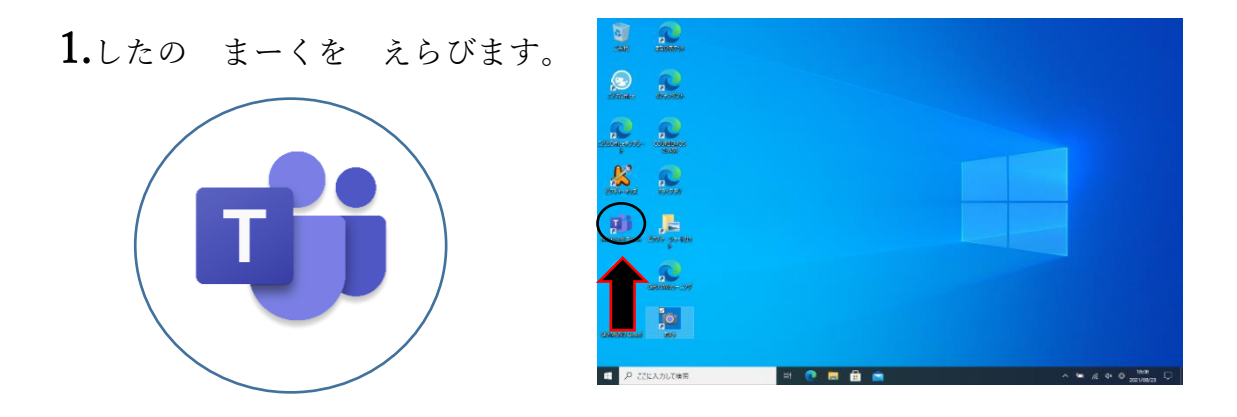

2.やじるしの①、②のじゅんばんに おします。

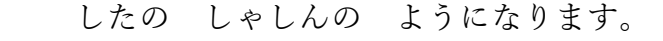

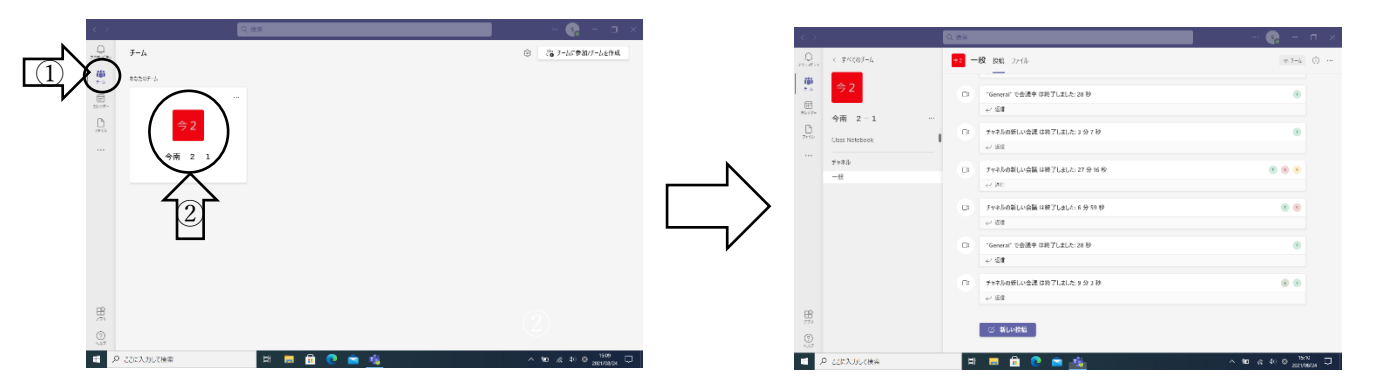

3.まっていると、みぎに あおいろのしかくがでます。

そのなかの「参加」ぼたんをおします。

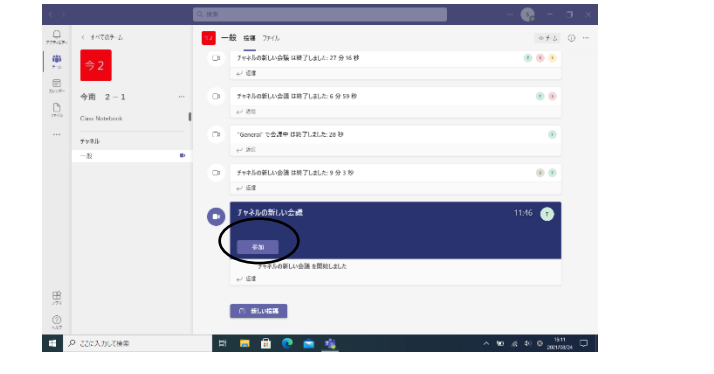

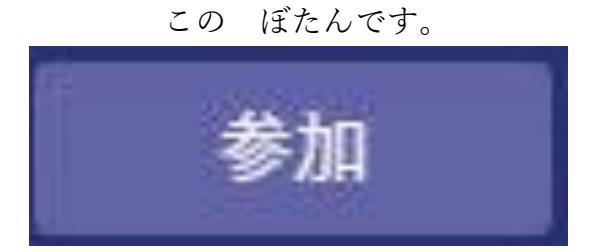

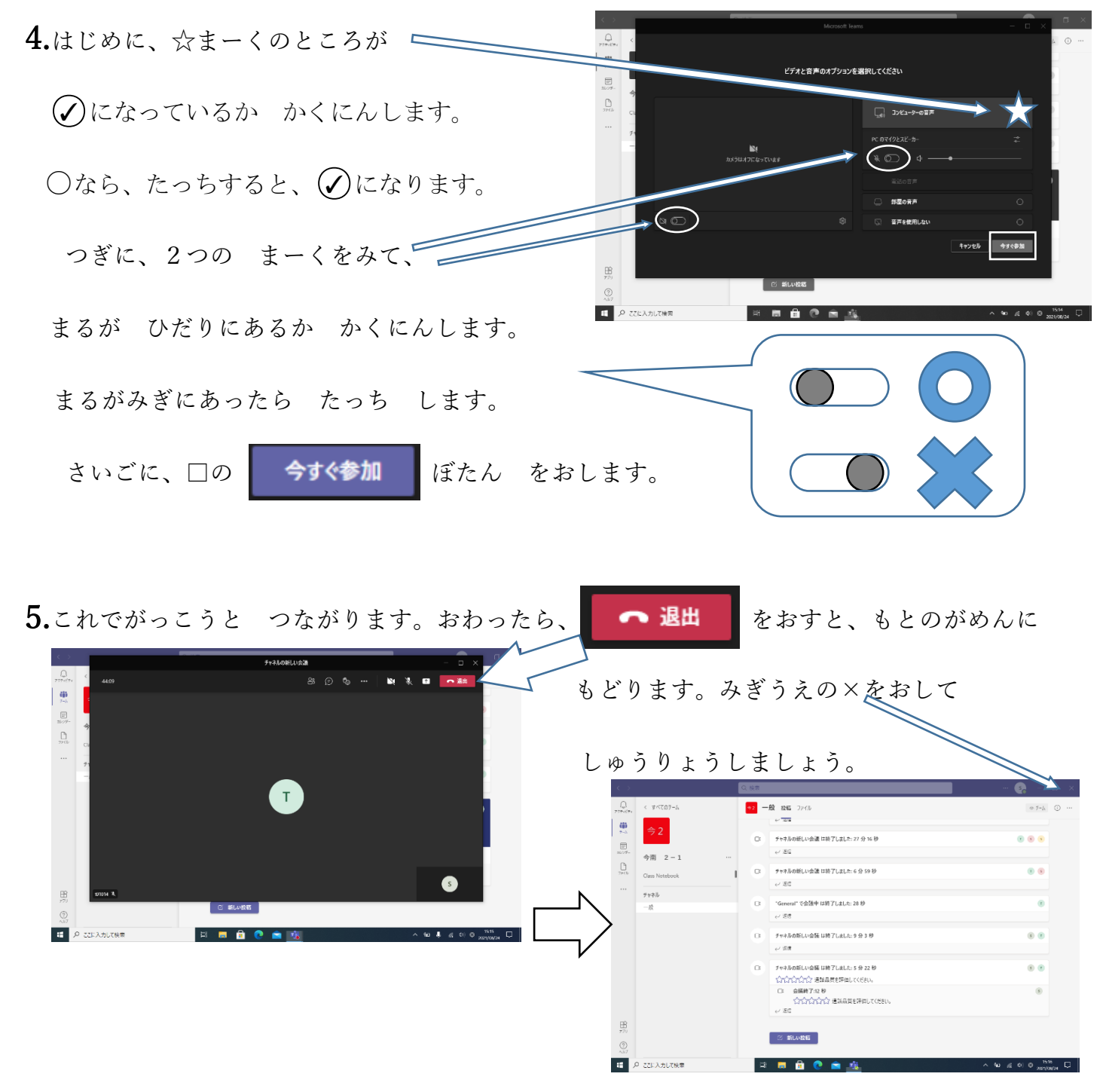

おうちの方へ

オンライン接続ができたか、以下のアンケートのあてはまるものに○をつけてください。 今回は接続確認のテストですので、繋がらない場合も、電話でのお問い合わせはご遠慮ください。 8月31日(火)~9月4日(金)の1時間目の時間に確認し、9月6日(月)までにご提出をお願いいたします。

| <br>学年( |           | )    | 組(    | )      | 切り取り<br>児童氏 | 名(                    |                      | )  |  |
|---------|-----------|------|-------|--------|-------------|-----------------------|----------------------|----|--|
| (       | )家庭で接続できた |      |       |        |             | 症状                    |                      |    |  |
| (       | )家庭       | では接続 | しなかった | -      | 例:4         | - の操作ができな<br>つながりません。 | ょかった。<br>。というメッセージが出 | た。 |  |
| (       | )家庭       | で接続を | 試みたが、 | できなかった | .⇒          |                       |                      |    |  |
|         |           |      |       |        |             |                       |                      |    |  |